# Slow Motion und Time Remapping mit AfterEffekt CS6

Einen Clip mit möglichst hoher Frame-Rate aufnehmen. In diesem Beispiel sind es nur 25fps. Eine Highspeed-Kamera muss es aber wirklich nicht sein. Sehr gute Ergebnisse sind mit 60fps realisierbar.

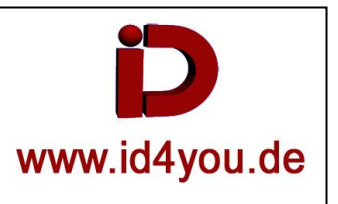

# Möglichkeit 1:

Clip in AE portieren | Rechtsklick auf den Clip | Interpret Footage | Main | Frame-Rate setzen (hier von 25 auf 12)

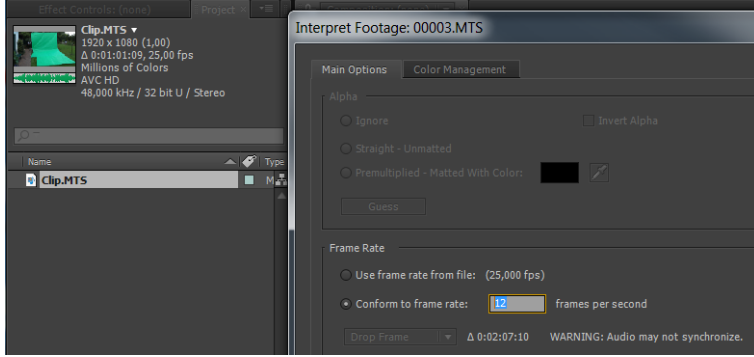

Der Clip läuft langsamer ab.

## Möglichkeit 2:

Clip in AE portieren.

Clip in die Timeline bringen.

Rechtsklick auf den Clip in der Timeline | Time | Enable Time Remapping

- 1 = Frame-Blending einschalten
- 2 = Frame-Blend (2xKlick, damit es "/" und nicht "\" ist)
- 3 = Keyframe setzen

# 4 = Keyframe

| 0:00:16:19 p-             | I-1.      | : 🗐 🍖 🌨 💋 | 0 9 16 BR |      | 1/1 | 204 | 224 244 |
|---------------------------|-----------|-----------|-----------|------|-----|-----|---------|
| T-41 + 6 - 4 Source lians |           | T THREE I | Nex (     |      | 4   |     |         |
| 141                       | • / / Nor | wa 🐨 🛄 👘  | None 🔹 👘  |      |     |     |         |
| 4 👥 🧧 D t. Teellerep      |           |           |           | ÷. į |     |     | •       |

## 1 = Den Keyframe verschieben

| 0:00:16:19                      |                                 |   |       |     |                                                                                                    |  |  |  |
|---------------------------------|---------------------------------|---|-------|-----|----------------------------------------------------------------------------------------------------|--|--|--|
| 3042 (3.48 (a.)                 | 1 1-1 10 10 10 10 17 17 10 00 1 | 9 |       | 206 |                                                                                                    |  |  |  |
| ■41●前 Ø * Some Sume * ○ \ 白田Ø Ø | Note T TANAL Parent             |   | 100 C | 4   |                                                                                                    |  |  |  |
| 141 - III DOMIS                 | Norsi + 🔄 😯 Note 🔸              |   |       |     | and the second second se |  |  |  |
| 4 + > 3 b, Time Remap           |                                 | • |       |     | •                                                                                                    |  |  |  |

## 1 = Graph Editor öffnen

2 = Dorthin wurde der Keyframe versetzt. Bis zum Keyframe läuft der Clip langsamer. Ab dem Keyframe schneller.

| 0:00:16:19                                                                                                    | 1              | 8-6. B | i 'e | A 18   | 0 5            | 0 16 | 534 | - | 0 | 24 | 2h | Zh | 24 |
|----------------------------------------------------------------------------------------------------|----------------|--------|------|--------|----------------|------|-----|---|---|----|----|----|----|
| ti-ti+a Ø r Source Name                                                                                                    | * • \ /r B@ 20 | Made:  | T 14 | PM I P | inere .        | _7   |     |   |   | 10 |    |    |    |
| () the line line is a second second s | 100000         | Norm   |      |        | 8: <b>1600</b> | 1    |     |   |   |    |    |    | _^ |
|                                                                                                    |                |        |      |        |                |      | 1   | 5 | / | /  |    | ħ  |    |

Im Graph Editor wurde ein weiterer Keyframe gesetzt und die beiden mittleren verschoben. Zwischen den beiden mittleren Keyframes läuft der Clip schneller.

| 0:00:08:05<br>00125 (15:00 fps)   |                  | ₽-4. 🖻 *  | Þ 🐣 🗰 🥏 | 🔎 õ      | ¥ | :00s 05s   | <b>7</b> | 10s | 15s 20s |
|-----------------------------------|------------------|-----------|---------|----------|---|------------|----------|-----|---------|
| 👁 🜒 🛛 🛱 🛛 🌮 # Source Name         | + + , fx 🖩 🖉 🖉 🗊 |           |         |          |   |            |          |     |         |
| © I Dig.avi<br>∢ ♦ Ø ▷ Time Remap | 0:00:07:09       | Normä 🔻 🔄 | 0       | lone 🛛 🔻 |   | 20 seconds |          |     |         |
|                                   |                  |           |         |          |   |            |          |     |         |
|                                   |                  |           |         |          |   |            | /        |     |         |
|                                   |                  |           |         |          |   | 5          | _        |     |         |
|                                   |                  |           |         |          |   | 2          |          |     |         |
|                                   |                  |           |         |          |   | 2          |          |     |         |